## 【注意】

アクセスポイント(APN)の設定をする前に、Wi-Fiがオフになっていることをご確認ください

①Top画面より「上へスワイプ」 してください

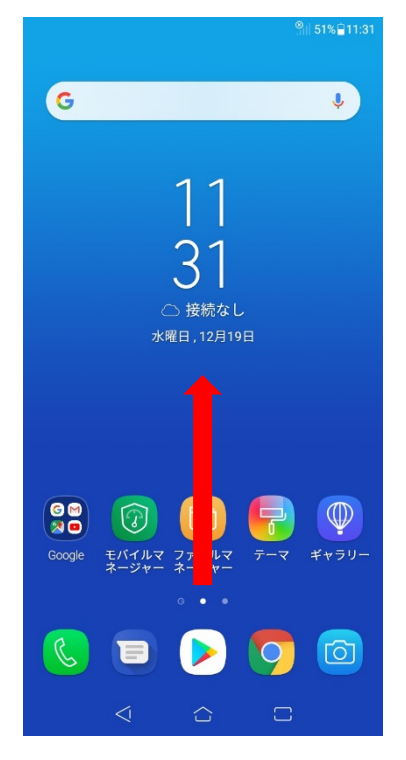

②「設定」のアイコンをタップしてください

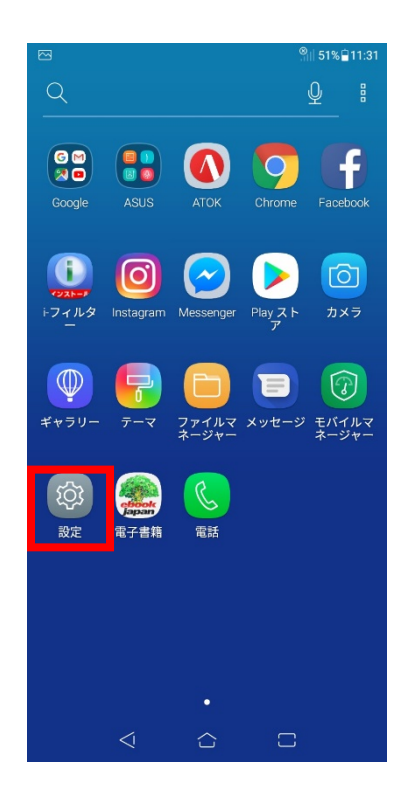

③設定画面の「無線とネットワーク」 のアイコンをタップしてください

|                   | 4 <u>G</u> ∰ ,ıı   46%≘11:55                      |
|-------------------|---------------------------------------------------|
| 設定                | 2 Q 🖪                                             |
| Ľ                 | <b>無線とネットワーク</b><br>Wi-Fi、Bluetooth、テザリング         |
| 80                | <b>アプリと通知</b><br>アプリの権限、デフォルトアプリ                  |
| $\triangleleft$ » | <b>音とバイブレーション</b><br>音量、お休みモード、オーディオウィザード         |
| $\bigcirc$        | <b>ストレージ、メモリー</b><br>ストレージ: 28% 使用中, メモリ: 71% 使用中 |
|                   | <b>電池</b><br>46% - 残り約 2時間                        |
| ٠̈́Ŏָ             | <b>ディスプレイ</b><br>明るさのレベル、フォントサイズ                  |
|                   | 壁紙とテーマ                                            |
| P                 | <b>セキュリティと画面ロック</b><br>画面ロック                      |
| £33               | <b>拡張機能</b><br>アシストツール、特別モード、クイック起動…              |
| 8                 | アカウント                                             |
| NA                | ユーザー補助                                            |
| ÷                 | $\triangleleft$ $\bigcirc$ $\Box$                 |
|                   |                                                   |

11:41 🗎 49% 🗐

4G

⑤アクセスポイント名をタップしてください

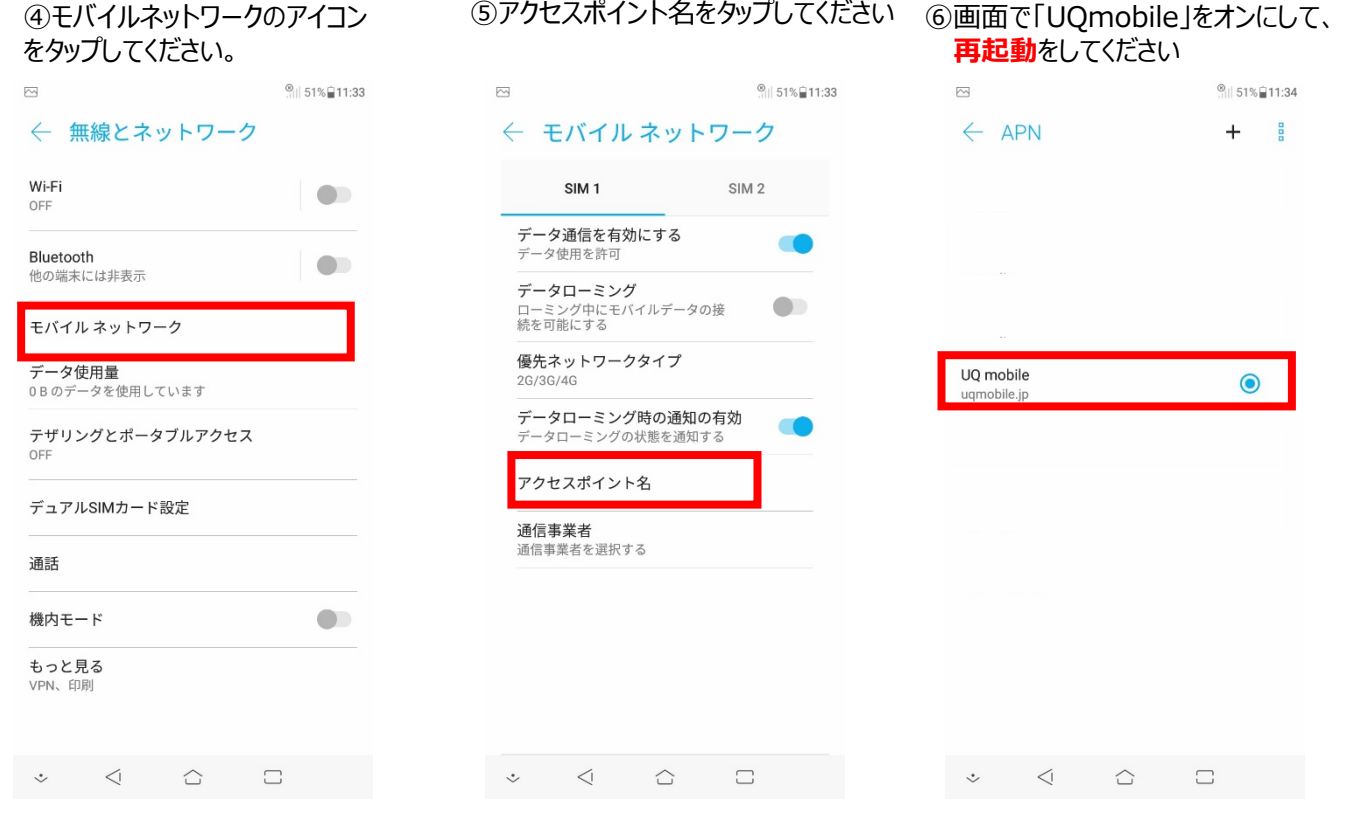

⑦画面上段に「4G」のピクトが立ちましたら設定完了です。 通信がご利用いただけます。